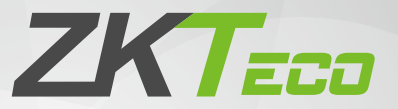

# **Quick Start Guide**

## FaceKiosk-H13 Series

Version: 2.2

Due to regular upgrades of systems and products, ZKTeco could not guarantee exact consistency between the actual product and the written information in this manual.

# 1. Components

#### FaceKiosk-H13A

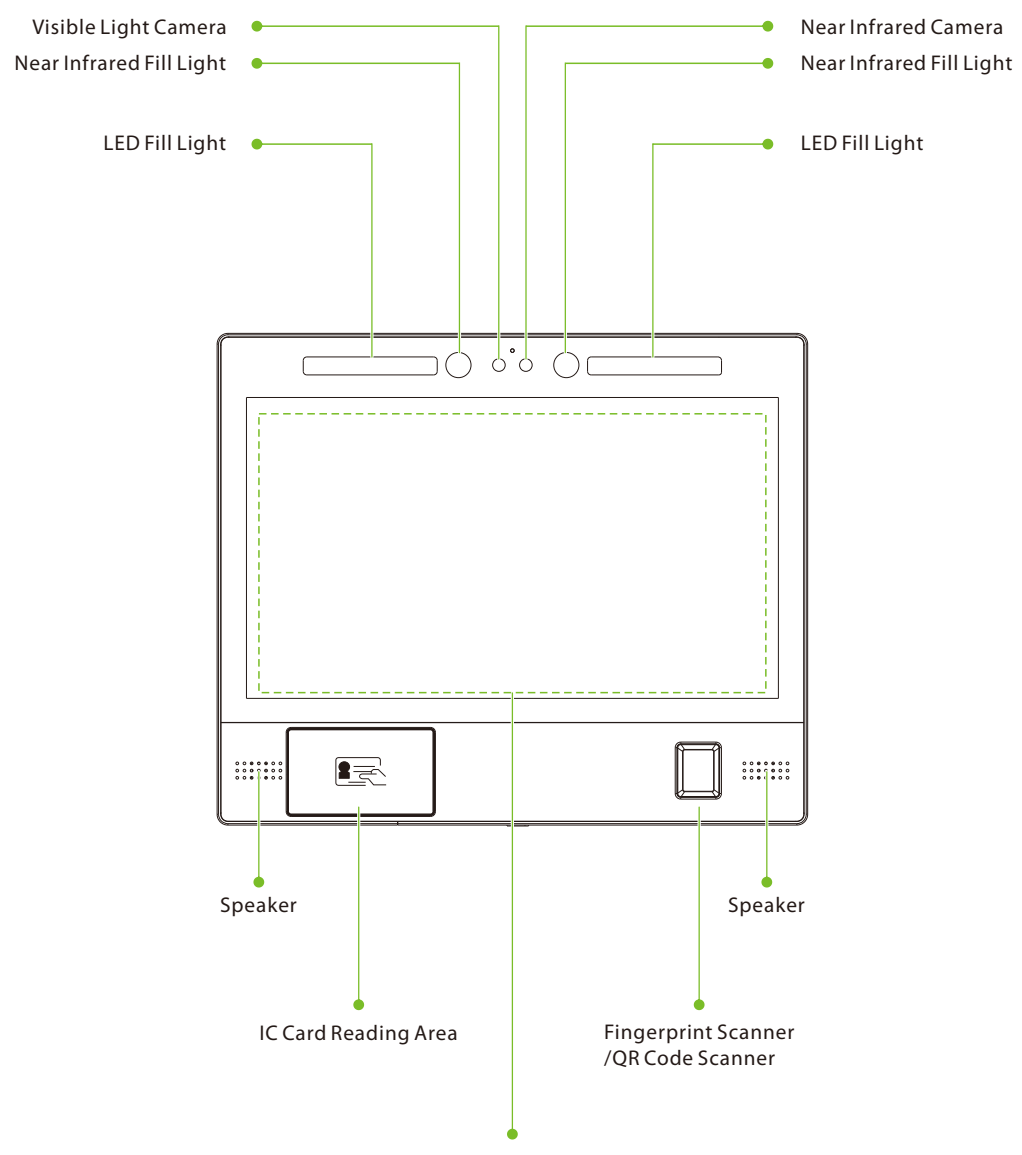

13.3-inch High-definition Capacitive Touch Screen

#### FaceKiosk-H13C/FaceKiosk-H13C[TD]

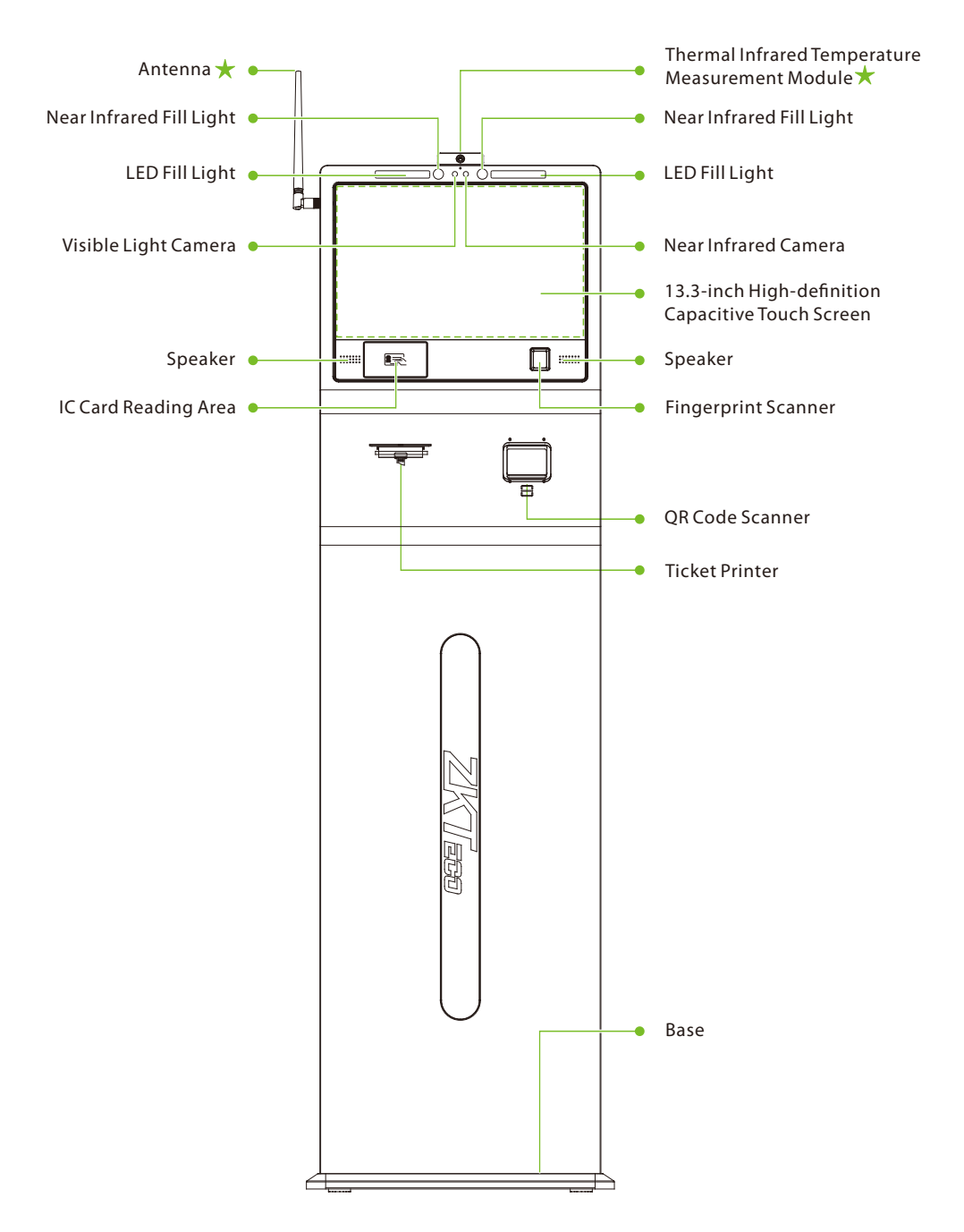

*Note:* Not all products have the function with **\***, the real product shall prevail.

# 2. Product Interface

The terminals on the back of the FaceKiosk-H13 series are the same.

| 1                   | 2              | 3            | 4               |
|---------------------|----------------|--------------|-----------------|
| Connecting Terminal | Video Out Port | Network Port | Power Interface |
| 5                   | 6              | $\bigcirc$   | 8               |
| SIM Card Slot       | USB Port       | Reset Button | USB Port        |

On the back of the device, there are five rows of slots, which are J1, J2, J3, J4, and J5 from left to right. J1 is connected to the alarm, J2 is connected to the door, J3 is connected to the external device, J4 is connected to the Wiegand input, and the J5 is the power output port reserved for a Printer.

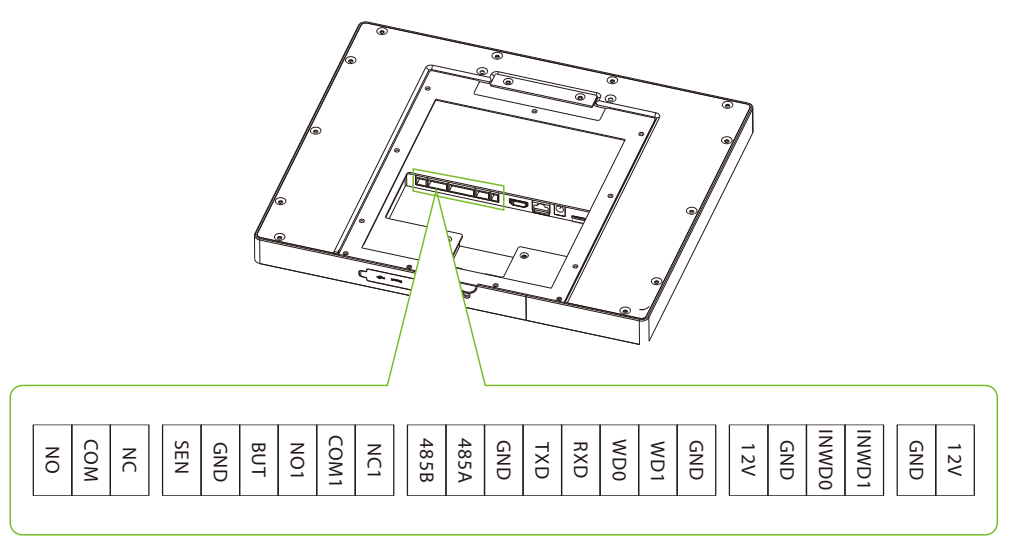

# **3. Installation Procedure**

#### FaceKiosk-H13A

Before installation, connect the wire to the device and move it through the device's lower aperture.

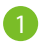

Align the backplate to the screw holes on the back of the device.

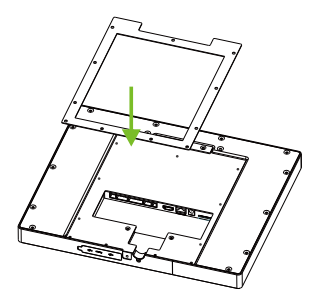

Secure the plate with the screws (11 pcs) to the back of the unit.

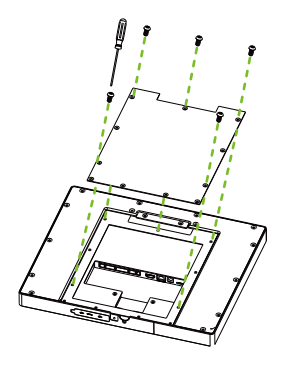

Place the rear panel at an appropriate height from the ground. Drill the holes on the wall and fix it.

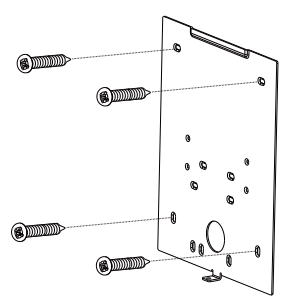

Set the device at the desired position on the rear panel that is fixed on the wall.

Δ

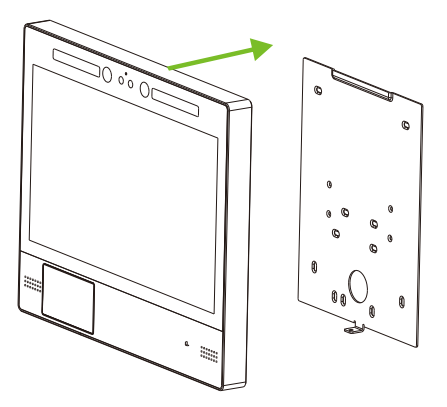

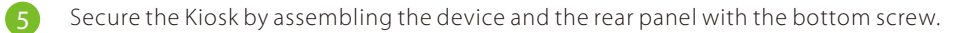

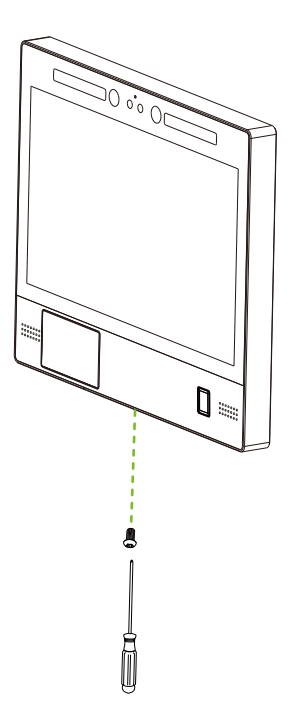

#### FaceKiosk-H13C/FaceKiosk-H13C[TD]

Before installation, connect the wire to the device and move it through the device's lower aperture.

1 Take the device and the base from the box. Fix the device into the corresponding slot of the base plate. Take the FaceKiosk-H13C[TD] as an example:

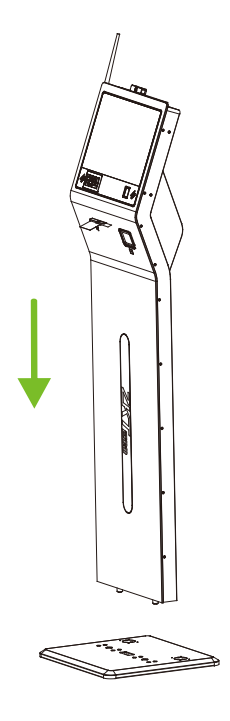

Cautiously incline the device horizontally and assemble the device over the base with the screws (8 pcs) from the bottom of the base.

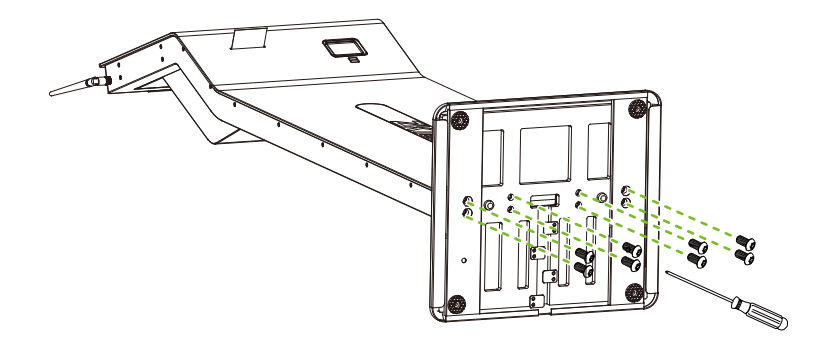

Place the device in the right position and remove the four screws that secure it to the base, remove the metal cover.

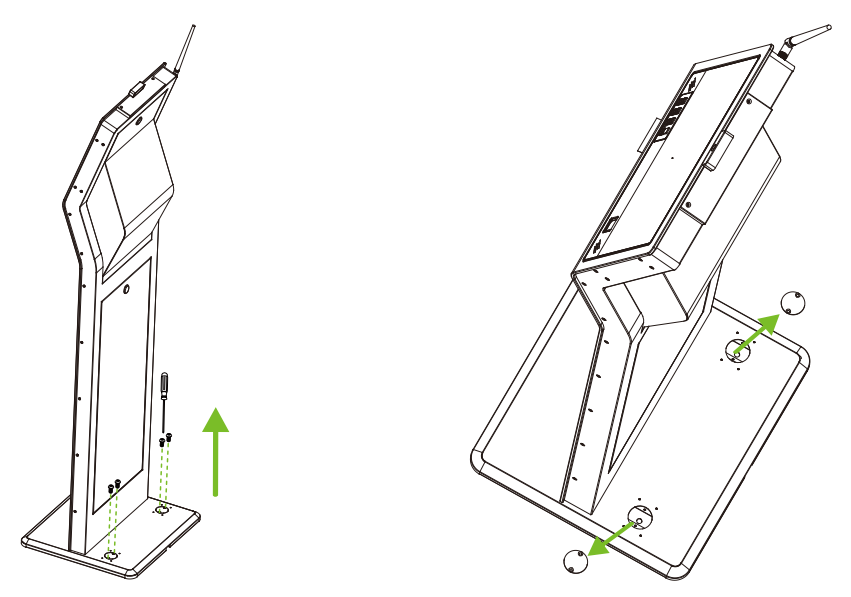

Drill holes with an electric drill, implant two screws into the ground to fix the device, then cover back the metal cover, and finally tighten the four screws.

4

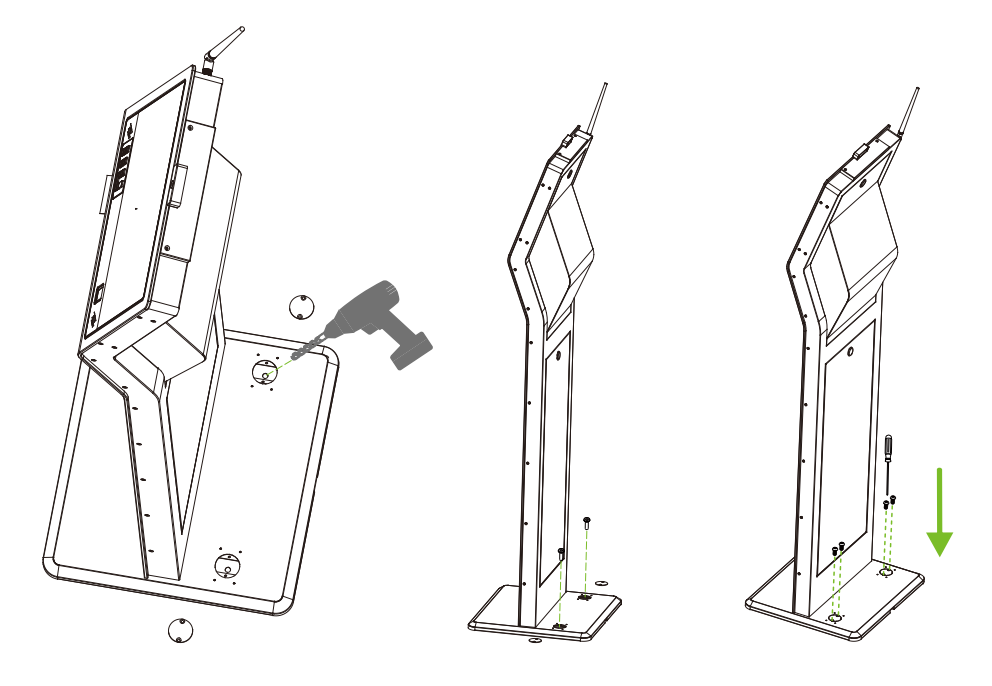

## 4. Door Sensor, Exit Button & Alarm Connection

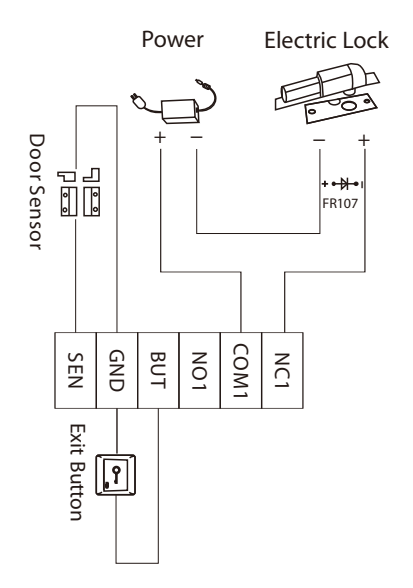

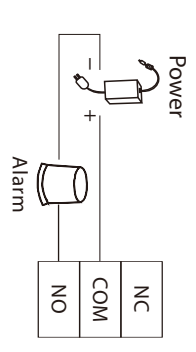

# **5. Access Control Device Connection**

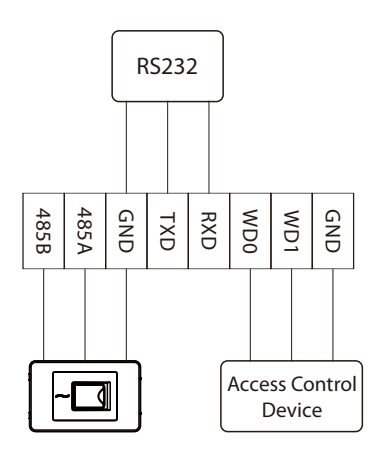

485 reader

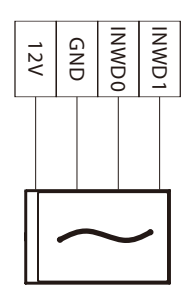

Wiegand reader

# 6.4G, Ethernet and WiFi Connection

### 4G Connection

Open the back cover of the device, insert the SIM card, and the device will be automatically configured for 4G network.

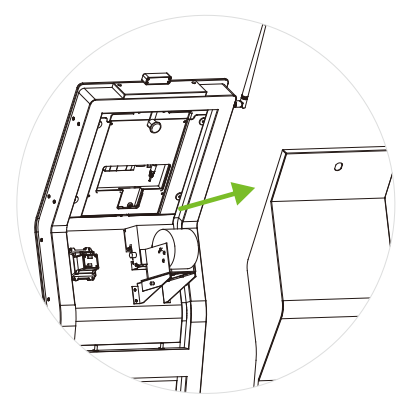

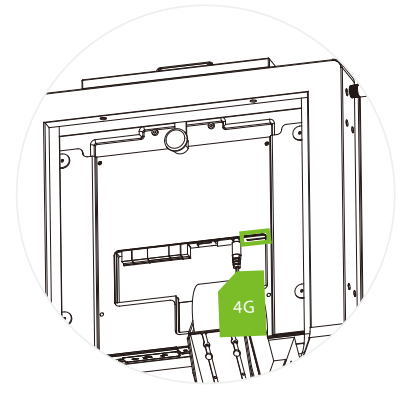

## LAN Connection

Plug in the network cable. Then set the network parameters on the device.

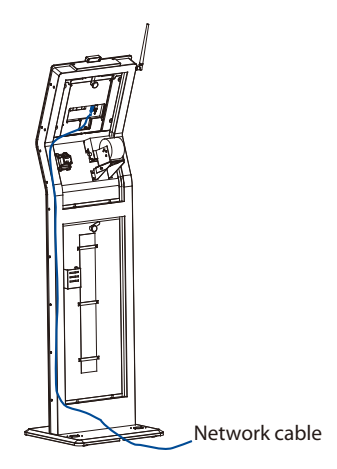

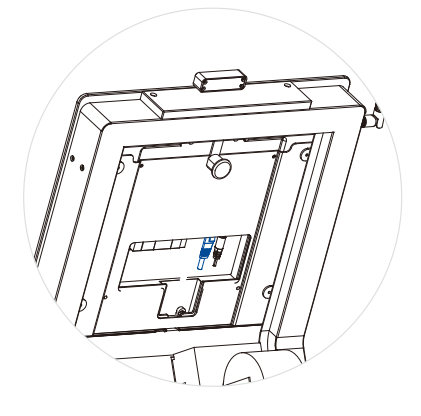

#### Wi-Fi Connection

Tap [System Settings] > [Network Settings] > [Wi-Fi Settings], and enable the Wireless network.

*Note:* The network parameters can be set in the Android interface, or in the software service. Refer to 10. Software Basic Settings

# 7. Interface Introduction

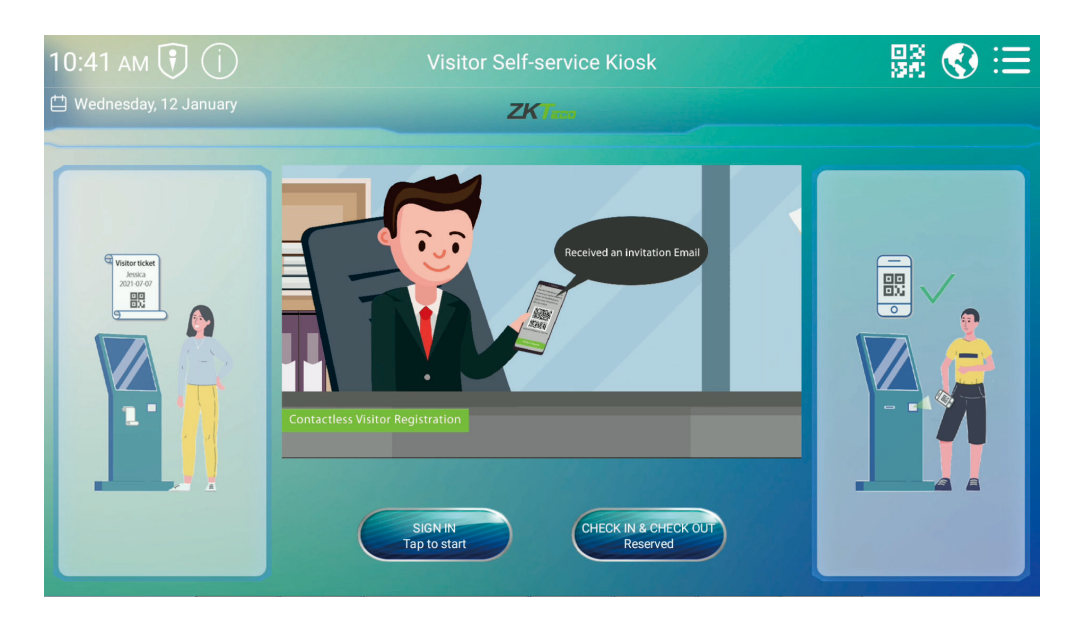

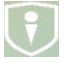

The status of the connection between the device and the server, if the connection is not successful, a red flag will be displayed.

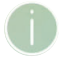

Tap on to view the device information and the hardware module connection status.

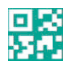

Tap on to open the QR Code self-registration.

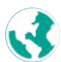

Tap on to change the software language. The device supports English, Thai, Latin Spanish, Russian, Japanese, Portuguese and Chinese.

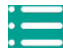

Tap on to open the Main menu.

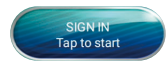

Tap on to register visitors operation.

CHECK IN & CHECK OUT Reserved

Tap on to check in or check out a visitor.

# 8. Operational Procedure

## \* Visitor Self-registration Methods

1) Register on the reception desk device.

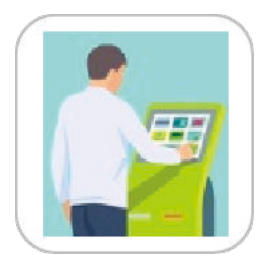

2) Scan the QR Code to register via Mobile phone.

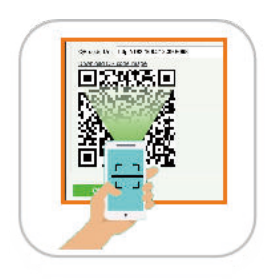

#### Note:

The visitor can register by scanning the QR Code on the reception desk device or the QR Code on the invitation E-mail sent by the system in advance.

#### Process Overview

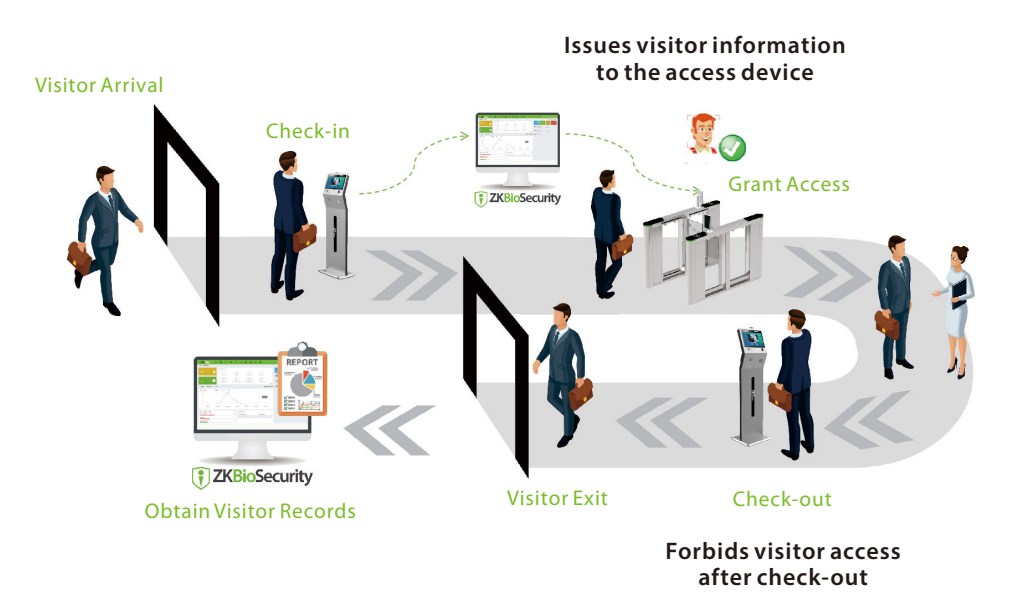

# 9. Clear the Data

Tap on **[System Settings]** > **[Common Settings]** > **[Exit]** to exit the software. In the Android system settings, find the two APKs in the application center, and click clear data to clear the cache.

| <                  | Common Settings          | 995s |
|--------------------|--------------------------|------|
| User Management    | Date and Time            | >    |
|                    | Restore All the Settings | >    |
| AD AD Settings     | Exit                     | >    |
| Q Record Search    |                          |      |
| Data Management    |                          |      |
| System Settings    |                          |      |
| System Infirmation |                          |      |

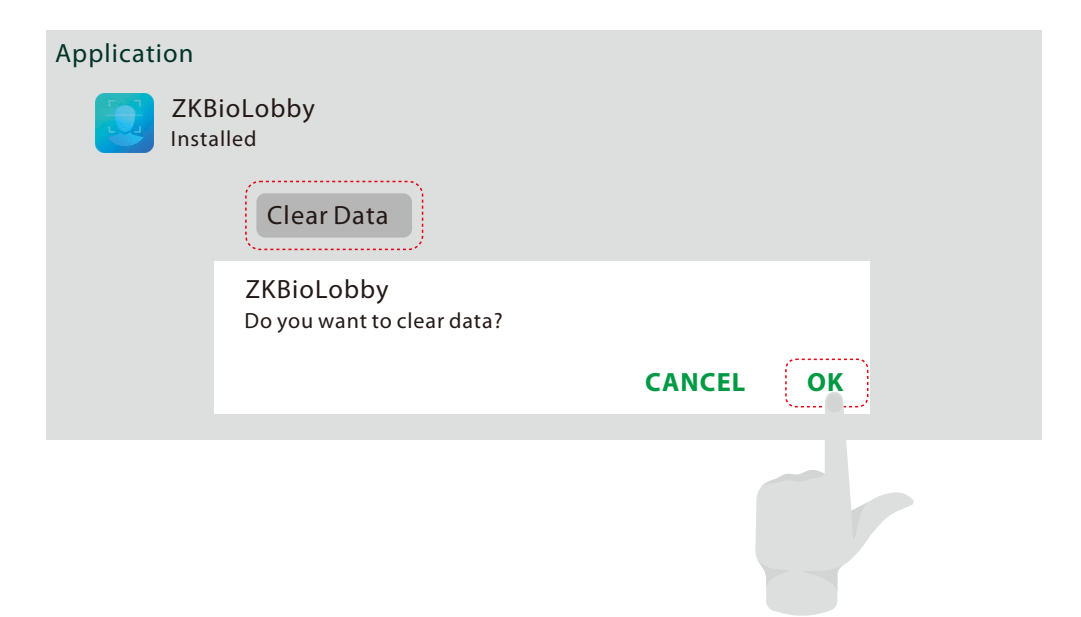

# **10. Software Basic Settings**

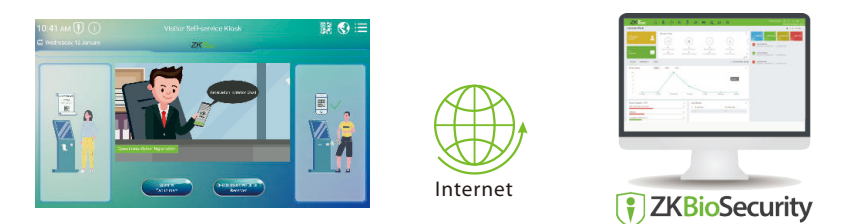

After completing the following simple steps, the device will be ready to use for visitor management.

## Settings on Device

Tap on [System Settings] > [Communication Settings] > [Ethernet Setting] to set the network parameters.

Tap on **[System Settings]** > **[Communication Settings]** > **[Software Server Setting]** to set the server address and server port, that is, the IP address and port number of the server after the software is installed.

Set the Server details on device. E.g: http://192.168.161.12:8098 Server Address: 192.168.161.12 Communication Port: 8088 Server Port: 8098

| <                         | Communication Settings  | 995s |
|---------------------------|-------------------------|------|
| User Management           | Wifi Setting            | >    |
|                           | Ethernet Setting        | >    |
| AD AD Settings            | Software Server Setting | >    |
| Record Search             |                         |      |
| Data Management           |                         |      |
| System Settings           |                         |      |
| <b>System Infirmation</b> |                         |      |

| <                  | Ethernet Setting | 995s            |
|--------------------|------------------|-----------------|
| User Management    | Enable Ethernet  |                 |
|                    | DHCP             | Manual >        |
| AD AD Settings     | IP Address       | 192.168.163.99  |
| Record Search      | Subnet Mask      | 255.255.255.0   |
|                    | Gateway Address  | 192.168.163.1   |
| 📑 Data Management  | DNS              | 114.114.114.114 |
|                    | TCP Comm. Port   | 4370 🖊          |
| System Settings    |                  |                 |
| System Infirmation |                  |                 |

| <                  | Software Server Setting | 995s             |
|--------------------|-------------------------|------------------|
| User Management    | Server Type             | ZKBioSecurity 🙎  |
|                    | Server Address          | 192.168.161.12 💆 |
| AD AD Settings     | Server Port             | 8098 💆           |
| Becard Search      | Communication Port      | 8088 💆           |
| Record Search      | HTTPS                   |                  |
| 📑 Data Management  |                         |                  |
| System Settings    |                         |                  |
| System Infirmation |                         |                  |

# Settings on ZKBioSecurity

Add the device to the FaceKiosk Module of the software. Open the ZKBioSecurity software then select [FaceKiosk] > [Device] > [Search] > [Add].

| ZKTeco               | 🗾 🖲 🕘 📾 📾 🏔 🏦 🖳 🖉 😌 🐵                                                                                                    |
|----------------------|----------------------------------------------------------------------------------------------------|
| ⊒                    | Device Serial Number Device Name                                                                                                    |
| 🖲 FaceKiosk Device 🖂 | Search Criteria None                                                                                                    |
|                      | C Refresh 👚 Delete C Search 🕮 Control - 🗋 View/Get - 🕋 Clear Device Data                                                                                                    |
| Device               | Device Serial Number Device منه منه العنه المعنام المعنام المعن                                                                                                    |
| Set Attend Step 2    | 75752(5100) Step 3 Search ×                                                                                                    |
| Set Attend Step 2    | Interview of the second second secon |
|                      | 192.168.161.81 7575215100002 FaceKlosk Add   Step 5   ▲ The current system communication port is 8088, please make sure the device is set correctly.   Close                                                                                                    |

Set the device as an Entry device. Click [Visitor Module] > [Basic Management] > [Entry Place] > [New].

|        | ZKTeco                   |     | ß     | 5               |          | iri‡<br>↓ | e.          | 8         |       | al<br>I | la l    |    | R | +         | ÷       |   |
|--------|--------------------------|-----|-------|-----------------|----------|-----------|-------------|-----------|-------|---------|---------|----|---|-----------|---------|---|
|        | 亘                        |     | Plac  | e Name          |          | 0         | ₹ ⊗         | Step      | 1     |         |         |    |   |           |         |   |
| Þ      | Registration             |     | Searc | h Criteria None |          | Γ.        |             |           |       |         |         |    |   |           |         |   |
| M      | Reservation              |     | C F   | Place Name      | Step     | 2 66 A    | lutomatic E | xit Place |       |         | New     |    |   |           |         | × |
| ф<br>С | Basic Management         |     |       | <u>Beijin</u>   | <u> </u> | Pla       | ce Name     | *         | Test  |         |         |    |   |           |         |   |
|        | Parameters               | Ste | 2 ap  | Native<br>PC    |          | IP /      | Address     | rmation*  | 192   | . 168   | · 163 · | 75 |   | Test Conr | nection |   |
|        | Device Debugging         |     |       | seiver          |          | Vis       | itor Mach   | ine Type  | Face  | Kiosk   | 10002   | -  |   |           |         |   |
|        | Print Settings           |     |       |                 |          | Fac       | eKiosk Na   | ame *     | 7575  | 21510   | 0002    | -  |   |           |         |   |
|        | Visitor Levels           |     |       |                 |          | De        | fault Pern  | nissions  |       |         |         | -  |   |           |         |   |
|        | Host Levels              |     |       |                 |          | Are       | ea Name     | *         | Area  | Name    |         | -  |   | Ste       | p 5     |   |
|        | Visited Department Level | s   |       |                 |          |           |             |           |       |         |         |    |   |           |         |   |
|        | Entry Place              |     |       |                 |          |           |             |           |       |         |         |    |   |           |         |   |
|        | Visit Reason             | Ste | ep 3  |                 |          | -         |             | Save and  | Now   |         | OK      |    |   | Cancel    |         |   |
|        | Custon Attributes        |     |       |                 |          |           |             | Save and  | INCOV |         |         |    |   | Cancel    |         |   |

Select an employee as the host. Click [Visitor Module] > [Basic Management] > [Host Levels] > [New].

|    | ZKTee                 | ) (             | £            |                | Ð              |                | ř 📾                | 8     |                |                 |                | ÷ 🔅             |   |
|----|-----------------------|-----------------|--------------|----------------|----------------|----------------|--------------------|-------|----------------|-----------------|----------------|-----------------|---|
|    | <b>1</b>              | Edi             | it the       | access le      | evel the hos   | t              | Step 1             | _ ۲   |                |                 |                |                 |   |
|    | Registration          | ⊕ <sup>Ho</sup> | st Nur       | nber           | Nam            | ne             | More               | 8     |                |                 |                |                 |   |
|    | Deservettere          | Se              | arch         | Criteria N     | one            |                |                    |       |                |                 |                |                 |   |
| Ľ  | Reservation           | (†              | Refr         | esh 🕒 N        | lew @ Dele     | ete            |                    |       |                |                 |                |                 |   |
| ¢° | Basic Management      | Θ               |              | oot            | Ste            | 0 4 ont Lon    | t Nome Deporte     | Newv  | mo Onorreti    |                 |                |                 | × |
|    | Parameters            | Step 2          | ● Qu<br>Pers | uery OD        | epartment      | Select all peo | ple                | More™ | <b>८</b> 🛞     |                 |                |                 |   |
|    | Device Debugging      |                 | Sear         | rch Criteria   | a None         |                |                    |       |                |                 |                |                 |   |
|    | Print Settings        |                 | Altern       | ative          |                |                |                    | 2     | elected(0)     |                 |                |                 |   |
|    |                       |                 |              | Host<br>Number | Host Hrst Name | Host Last Name | Department Name    |       | Host<br>Number | Host First Name | Host Last Name | Department Name | 1 |
|    | Visitor Levels        |                 |              | 123456789      | а              | a              | Department Name    | >>    |                |                 |                |                 |   |
|    | Host Levels           |                 |              | 2              | s              | s              | Department Name    | >     |                |                 |                |                 |   |
|    | Visited Department Le | Step 3          | ] -          | 1              | m              | jj             | Department Name    | <     |                |                 |                |                 |   |
|    | Entry Place           |                 |              |                |                |                |                    |       |                | Step            | 5              |                 |   |
|    | Visit Reason          |                 | 1<           | < 1-3          | > >  50 rd     | ws per page 👻  | Total of 3 records |       |                |                 |                |                 |   |
|    | Custon Attributes     |                 |              |                |                |                | ОК                 |       | Cancel         |                 |                |                 |   |

Add the sender's mailbox to the software. The system will send an Email through the sender's mailbox. Click [System] > [Basic Management] > [E-mail Management] > [Email Parameter Settings].

| ZKTeco                               | 오 🚺                  |                             | 📾 🏦 🛔                    | 🔅 🕂 🔊            |
|--------------------------------------|----------------------|-----------------------------|--------------------------|------------------|
| 4                                    | Sender               | Recipient                   | Q 🛞                      | Ctor 1           |
| Basic Management (                   | Search Criteria None |                             |                          | Step 1           |
| Operation Log<br>Database Management | Step 2 ender         | ete Mail Parameter Settings | Step 4 arameter Settings | × <sup>rr(</sup> |
| Area Settings                        |                      | Email Parameter Settin      | gs                       |                  |
| Department                           |                      | Email Sending Server*       | smtp.email.qq.com        | (smtp.xxx.xxx)   |
| E-mail Management                    | <b>)</b>             | Port*                       | 465                      | SSL TLS          |
| Dictionary Management                | Stop 2               | Email Account*              | yang@zkteco.com          | (xxx@xxx.xxx)    |
| Data Cleaning                        | step s               | Password*                   |                          |                  |
| Audio File                           |                      | Sender Name                 |                          |                  |
| Data Migration                       |                      | Test Connection             |                          | Step 5           |
| Certificate Type                     |                      | A Please complete the       | email verification.      | <u> </u>         |
| Print Template                       |                      |                             |                          |                  |
| System Monitoring                    |                      |                             | OK <u>Close</u>          |                  |
| Parameters                           |                      |                             |                          |                  |

Note: For details, please refer to FaceKiosk-H13 Series User Manual.

ZKTeco Industrial Park, No. 32, Industrial Road,

Tangxia Town, Dongguan, China.

Phone :+86769-82109991

Fax :+86755-89602394

www.zkteco.com

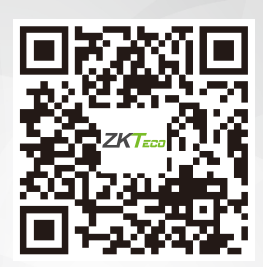

Copyright © 2022 ZKTECO CO., LTD. All Rights Reserved.